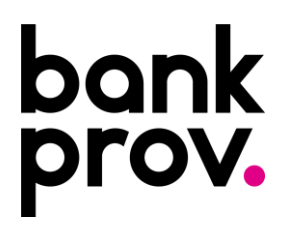

# How to Sync with Quicken<sup>®</sup> or Quickbooks<sup>®</sup>

- 1. Sign in to your online account.
- 2. Navigate to 'Banking Services' under your account. Click the caret (arrow) to expand the options, then select 'Quicken and QuickBooks.'

| bankprov.                                                                                                    |                        | tol                                               | nn Test 🗸                   | Print   Logout                     |  |
|----------------------------------------------------------------------------------------------------|------------------------|---------------------------------------------------|-----------------------------|------------------------------------|--|
| Accounts Transfers - Pay My Bills Deposit a Check                                                                                                    | 8                      | My Profile                                        | ~                           |                                    |  |
| PREMIER BUSINESS CHECKING<br>Streamline your business and personal banking into one place<br>As a premier client, consolidate all your banking needs with us. Our business accounts are tailored<br>specifically for clients like you who require flexible and convenient banking services.                                                                                                    | 0                      | Manage My Alerts<br>Secure Forms<br>Guard My Card | ~                           | ng Accounts                        |  |
| Total Balances                                                                                                    |                        | eDocuments<br>Account Settings                    |                             |                                    |  |
| Deposits \$<br>Total Available Balance                                                                                                    |                        | Stop Payment<br>Stop Payment History              |                             |                                    |  |
|                                                                                                    |                        | Transaction Register                              |                             |                                    |  |
| Account Summary                                                                                                    |                        | Order Checks                                      |                             |                                    |  |
| Edit Accounts View                                                                                                    |                        | Manage Biometrics                                 | ~                           |                                    |  |
| Payroll Account                                                                                                    | Quicken and QuickBooks |                                                   |                             |                                    |  |
| x                                                                                                    |                        | eNotices                                          |                             | e Balance                          |  |
|                                                                                                    | Ś                      | Theme Switcher                                    |                             | t Balance                          |  |
|                                                                                                    | $\bowtie$              | Contact Us                                        |                             |                                    |  |
| stay up-to-date with account alerts.<br>Available Balance<br>Daily Snapshot                                                                                                    | 2                      | ~                                                 | Enable<br>your a<br>setting | e alerts in<br>ccount<br>gs today. |  |
| © 2024 BankProv. All rights reserved.<br>Member FDIC   Member FDIC   Member |                        |                                                   |                             |                                    |  |

- 3. On the next screen, scroll to the bottom and choose:
  - Quicken if you use personal finance software like Quicken.
  - **QuickBooks** if you're a QuickBooks user. Then, click **'Enroll.'**

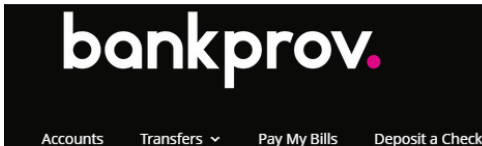

Sohn Test 🗸 📔 Print 📔 Logout

## Important Information About Quicken & QuickBooks

We are happy to provide you with two options to assist you in downloading your account data to your Quicken® and QuickBooks® programs. has the following connections for your Quicken and QuickBooks software:

#### Quicken® and QuickBooks® Web Connect

The Web Connect service is an on demand update for your Quicken and QuickBooks software that is completed by you at your convenience from Online Banking. Simply sign in to export transactions directly from your account history and import them into your Quicken software. NOTE: This is the most secure process for maintaining your Quicken and QuickBooks software as you do not have to share your online banking User ID and Password with the Quicken and QuickBooks software.

#### Quicken® and QuickBooks® Direct Connect

The Direct Connect service communicates directly with a connection to Online Banking. To establish this service, simply click the "Enroll" button below and access your Quicken and QuickBooks software to connect. Visit https://quickbooks.intuit.com/ for instructions on how to enable this service from your Quicken and QuickBooks software.

#### Security Information

Please be aware that when utilizing the Quicken or QuickBooks Direct Connect service you are sharing your Online Banking user credentials. For security purposes, does not recommend sharing your credentials with any 3rd party relationships. We feel the most secure option for the input of account history into your Quicken and QuickBooks software is by utilizing the Quicken and QuickBooks Web connect service.

For assistance please contact Customer Service at 877-487-2977

### Direct Connect Self-Enrollment

Choose 'Quicken' if you use personal software such as Quicken. Choose 'QuickBooks' if you're a QuickBooks user.

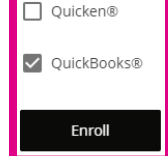

- 4. On the following screen, use the dropdown menu to select the account you'd like to sync with Quicken or QuickBooks.
- 5. Click 'Download' to complete the process.

Please be aware that when utilizing the Quicken or QuickBooks Direct Connect service you are sharing your Online Banking user credentials. For security purposes, does not recommend sharing your credentials with any 3rd party relationships. We feel the most secure option for the input of account history into your Quicken and QuickBooks software is by utilizing the Quicken and QuickBooks Web connect service.

For assistance please contact Customer Service at 877-487-2977

| Quicken®                      | איזמן איזעאמוב אערו אא קעובאבון, בווטשצב קעובאסטעאא זו איזע דב א קעובאסטטאא נואבן. |
|-------------------------------|------------------------------------------------------------------------------------|
| QuickBooks®                   |                                                                                    |
| Enroll                        |                                                                                    |
|                               |                                                                                    |
|                               |                                                                                    |
| Web Connect Dov               | wnload                                                                             |
| Account                       |                                                                                    |
| Select an Account             |                                                                                    |
| Download:                     |                                                                                    |
| 30 Days () 60 Days () 90 Days | ays 🔿 120 Days 🔿 Other                                                             |
| Software:                     |                                                                                    |
|                               | ✓                                                                                  |
| Choose a Software Version     |                                                                                    |
| Choose a Software Version     |                                                                                    |

## **Need Help?**

For assistance with Quicken or QuickBooks, please contact Intuit directly, as this software is not managed by us. We can only assist you with your BankProv account.